#### Создание проекта и управление проектом

THE DESIGN VERIFICATI

Создание тестовых модулей HDL

#### Концепция восходящего проектирования

- > Создание новой рабочей области и проекта
  - > Использование мастера New Source File
  - Добавление существующих файлов
  - У Создание пустого проекта
- Разработка исходного кода
- > Синтаксический контроль на наличие ошибок
- Верификация функционирования проекта
- > Создание блок-схемы или объекта верхнего уровня

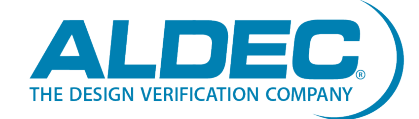

### Создание проекта снизу-вверх

- У Рабочая область это группа отдельных проектов вместе с их ресурсами (исходные, выходные файлы с результатами моделирования и др.). Рабочая область позволяет работать с несколькими проектами одновременно.
- Для создания новой рабочей области зайдите в меню File | New и выберете Workspace. В появившемся окне New Workspace задайте имя рабочей области (напр., BottomUp). Если установлен флажок Add New Design to Workspace, появится окно мастера New **Design Wizard**, как только кликните ОК.

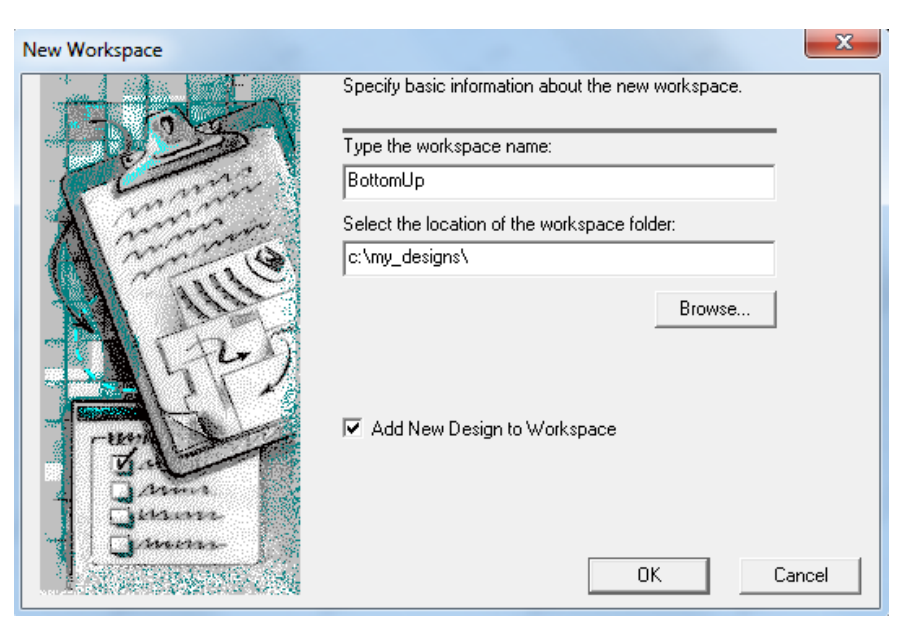

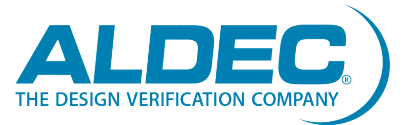

## Мастер нового проекта

- Первое окно мастера
   New Design Wizard
   предлагает четыре
   варианта ввода описания
   проекта:
- > Создать пустой проект
- Создать пустой проект
   вместе с маршрутом
   проектирования
- Добавить существующие файлы ресурсов
- Импортировать проект из Active-CAD

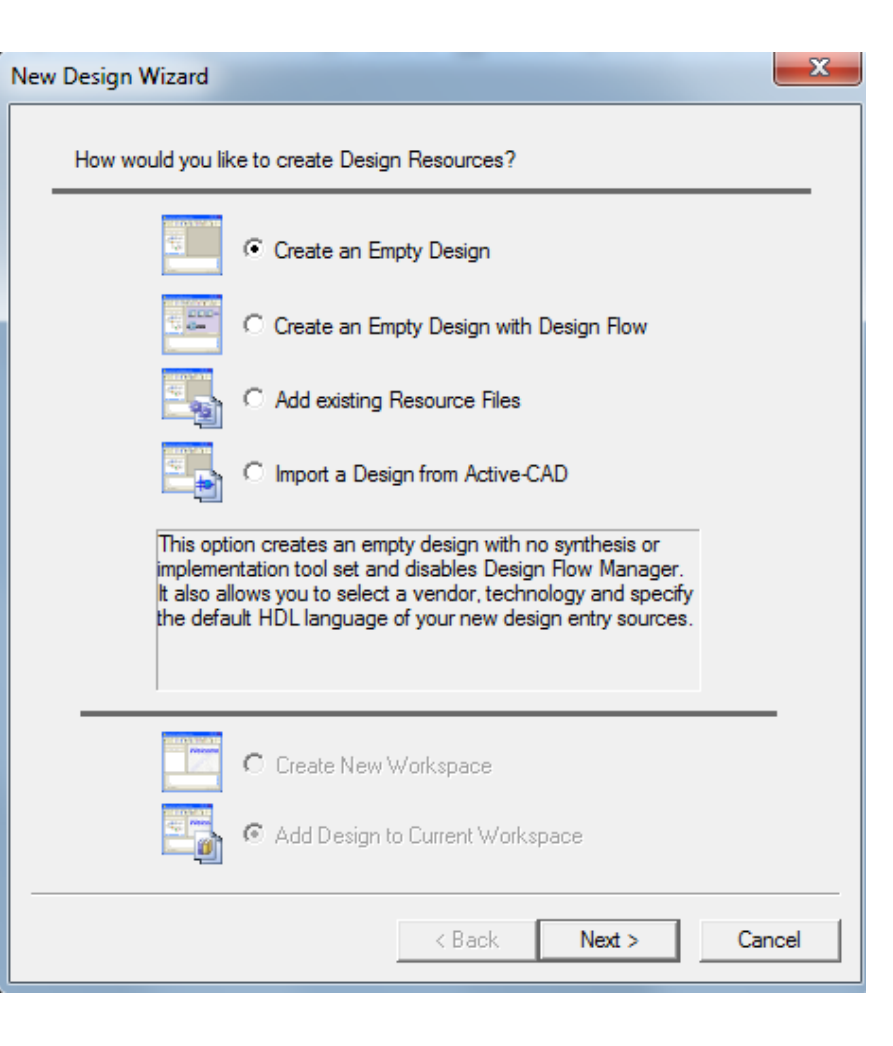

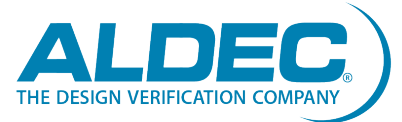

## Мастер нового проекта (продолжение)

- Вторым окном является
   страница свойств Property
   Page. Здесь можно указать
   дополнительную
   информацию по проекту:
   Язык проектирования
  - У Конфигурация блок-схемы
  - Язык HDL по умолчанию
    - > VHDL, Verilog
  - Целевая технология
    - > Производитель
      - > Actel, Altera, Lattice, др.
    - Технология

| Property Page                           |                        | 23  |
|-----------------------------------------|------------------------|-----|
| Specify additional information about th | e new design.          |     |
| Design Language                         |                        | _   |
| Block Diagram Configuration:            | Default HDL Language 🔍 |     |
| Default HDL Language:                   | VHDL -                 |     |
| Target Technology                       |                        |     |
| Vendor:                                 | Not defined            |     |
| Technology:                             | Not defined            |     |
|                                         |                        |     |
|                                         |                        |     |
|                                         |                        |     |
|                                         |                        |     |
|                                         |                        |     |
|                                         |                        |     |
|                                         |                        |     |
|                                         |                        |     |
|                                         | < Back Next > Can      | ;el |

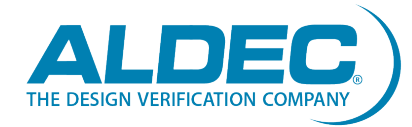

## Мастер нового проекта (продолжение)

- В третьем окне вас просят указать:
- У Имя вашего проекта
- Расположение папки проекта
- Название рабочей
   библиотеки
  - По умолчанию имя
     рабочей библиотеки
     совпадает с именем
     вашего проекта

| New Design Wizard                                                                                                    |                                                  |      | 23     |
|----------------------------------------------------------------------------------------------------|--------------------------------------------------|------|--------|
| Specify basic information about the ps                                                                                | w design                                         |      |        |
| Specify basic information about the ne                                                                                | w design.                                        |      |        |
| Type the design name:                                                                                                 |                                                  |      |        |
| BottomUp                                                                                                    |                                                  |      |        |
| Select the location of the design folde                                                                               | r:                                               |      |        |
| C:\My_Designs\BottomUp                                                                                                |                                                  |      |        |
| ,                                                                                                    |                                                  | Prov |        |
|                                                                                                    |                                                  | DIOW | se     |
|                                                                                                    |                                                  |      |        |
| The name of the default working librar                                                                                | y of the design:                                 |      |        |
| BottomUp                                                                                                    |                                                  |      |        |
| The name specified here will be used<br>library files and as the logical name of<br>change the logical name later on. | as the file name for the<br>the library. You can |      |        |
|                                                                                                    |                                                  |      |        |
|                                                                                                    |                                                  |      |        |
|                                                                                                    |                                                  |      |        |
|                                                                                                    |                                                  |      |        |
|                                                                                                    |                                                  |      |        |
|                                                                                                    |                                                  |      |        |
|                                                                                                    |                                                  |      |        |
|                                                                                                    | < Back Ne                                        | xt > | Cancel |

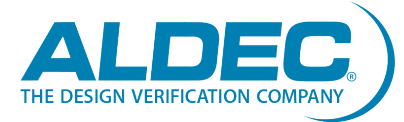

## Мастер нового проекта (продолжение)

 Последнее окно показывает сводку всех характеристик, которые вы определили в предыдущих окнах.

| 4                                           |  |
|---------------------------------------------|--|
| Design directory:<br>c:\My_Designs\BottomUp |  |

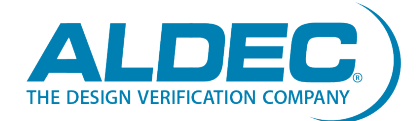

#### Добавление нового файла: исходный код VHDL

>

>

 В окне браузера Design Browser вы можете отслеживать создание вашей рабочей области и проекта.
 Чтобы добавить новый или существующий файл в ваш проект, дважды кликните Add New File

| dd New File             |               |               |                        |                              | ? <mark>×</mark>       |
|-------------------------|---------------|---------------|------------------------|------------------------------|------------------------|
| Empty Files W           | izards        |               |                        |                              |                        |
|                         | <b>‡</b> -    | - 🍪           |                        |                              |                        |
| VHDL Source<br>Code     | Block Diagram | State Diagram | SystemC<br>Source Code | SystemVerilog<br>Source Code | Verilog Source<br>Code |
| •                       |               |               |                        |                              | Þ                      |
| -New Empty Fil<br>Name: | e:            |               |                        |                              |                        |
|                         |               |               |                        |                              |                        |
|                         |               |               |                        |                              | Add Existing File      |
|                         |               |               |                        | ОК                           | Cancel                 |

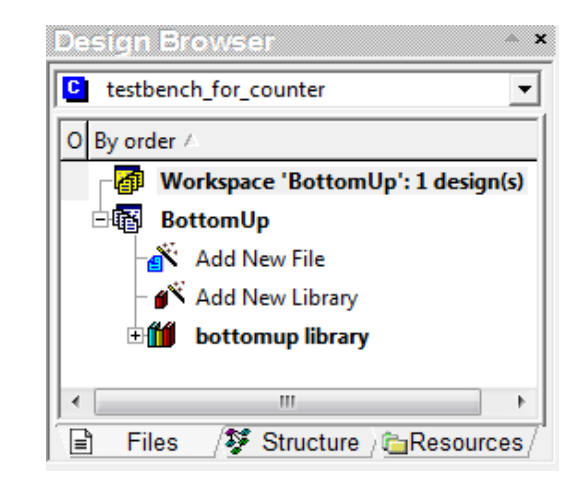

Вы можете создать новый исходный код VHDL с нуля с помощью вкладки **Empty Files** или с помощью пошагового мастера на вкладке **Wizards**. Чтобы добавить существующий файл, нажмите кнопку **Add Existing File** 

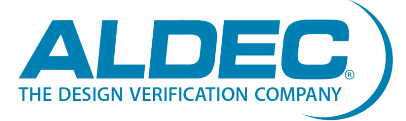

## Мастер создания исходного файла

- При выборе VHDL Source
   Code на вкладке Wizards,
   откроется мастер создания
   нового исходного файла
   New Source File Wizard.
- Обязательно установите флажок Add the generated file to the design, если хотите добавить сгенерированный файл в свой текущий проект.

| New Source File Wizard | ×                                                                                                    |
|------------------------|----------------------------------------------------------------------------------------------------|
|                        | This wizard will create a source file with initial VHDL code using the design specifications you will enter in the following wizard dialogs.<br>The generated source file will contain the entity declaration, port declarations and empty architecture body.<br>IMM Add the generated file to the design<br>Clear this check box if you do not want to add the file generated by the wizard to the current design. |
|                        | < Back Next > Cancel                                                                                                    |

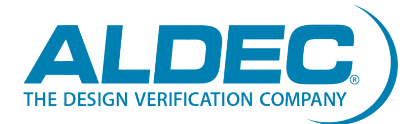

#### Мастер создания исходного файла (продолжение)

- Второе окно мастера
   просит вас указать:
- У Имя исходного файла
  - > Например, counter
- Имя интерфейса объекта (опционально)
- Имя архитектурного тела (опционально)
  - По умолчанию имя архитектурного тела совпадает с именем интерфейса объекта

| New Source File Wizard - | Name                                                                                                    |
|--------------------------|----------------------------------------------------------------------------------------------------|
|                          | Type the name of the source file to create:<br>counter Browse<br>You can use the Browse button to specify the file.<br>Type the name of the entity (optional):<br>By default, the entity name is the same as the file name.<br>Type the name of the architecture body (optional):<br>By default, the architecture name is the same as the entity name. |
|                          | < Back Next > Cancel                                                                                                    |

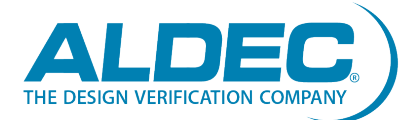

#### Мастер создания исходного файла (продолжение)

- В следующем окне Ports мастера вас попросят определить порты. Для каждого порта потребуется указать:
- У Имя порта
- > Направление порта
  - in, inout, out, buffer
- Array Index: ширина шины (при необходимости)

#### Например:

- > CLK, RESET
  - > Port direction: in
  - Q

>

- > Port direction: out
- Array Index: [3:0]

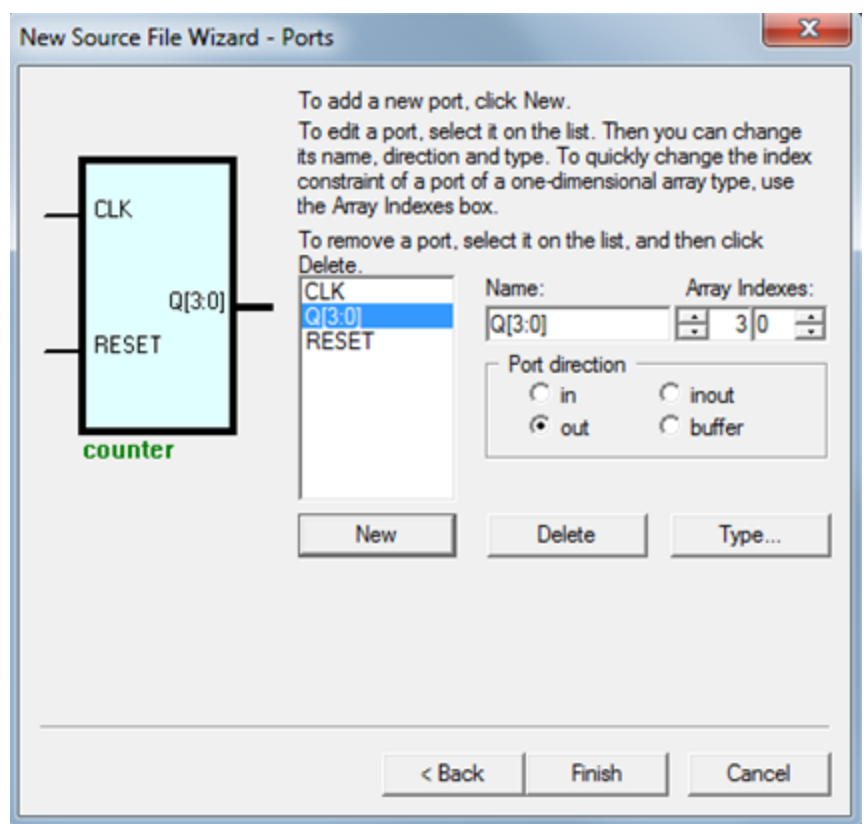

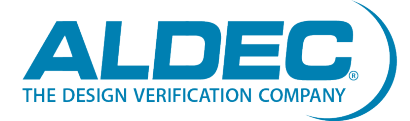

## Сгенерированный исходный код VHDL

- После завершения работы мастера вы увидите скелет исходного кода VHDL в окне редактора HDL.
- Обратите внимание, что архитектурная секция вашего кода пуста. Active-HDL имеет встроенные шаблоны, которые вы можете перетаскивать в код с помощью Language Assistant.

| <u>)</u> esign | n <u>S</u> imulation <u>T</u> ools <u>W</u> indow <u>H</u> elp ↔ × |
|----------------|--------------------------------------------------------------------|
| J Q            | S# 중 ● M 및 Q 🛐 💁 🐼 🕒 � 🍪 🏷 🕨 ► ► 100 ns 🕀                          |
|                | 建富奮響 謙 # 提 № 《 ¶ 回 淼   • II II ℝ *                                 |
| 24             |                                                                    |
| 25             | library IEEE:                                                      |
| 26             | use IEEE.STD LOGIC 1164.all:                                       |
| 27             | This package defines a set of arithmetic, conversion,              |
| 28             | for SIGNED, UNSIGNED, SMALL INT, INTEGER,                          |
| 29             | STD ULOGIC, STD LOGIC, and STD LOGIC VECTOR.                       |
| 30             | entity counter is                                                  |
| 31             | port (                                                             |
| 32             | CLK : in STD LOGIC;                                                |
| 33             | RESET : in STD LOGIC;                                              |
| 34             | Q : out STD LOGIC VECTOR (3 downto 0)                              |
| 35             | );                                                                 |
| 36             | end counter;                                                       |
| 37             |                                                                    |
| 38             | }} End of automatically maintained section                         |
| 39             |                                                                    |
| 40             | architecture counter of counter is                                 |
| 41             | begin                                                              |
| 42             |                                                                    |
| 43             | enter your statements here                                         |
| 44             | ±                                                                  |
| 45             | end counter;                                                       |
| 46             |                                                                    |
| 17.1           | •                                                                  |

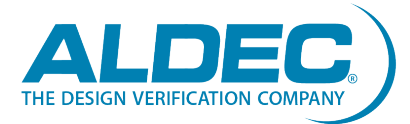

## Language Assistant

- Окно Language Assistant
   содержит шаблоны часто используемых моделей,
   пользовательских моделей,
   и конструкций VHDL/ Verilog.
- Чтобы открыть Language
   Assistant перейдите в Tools
   | Language Assistant или
   выберете значок Language
   Assistant Я на панели
   инструментов HDL Editor.

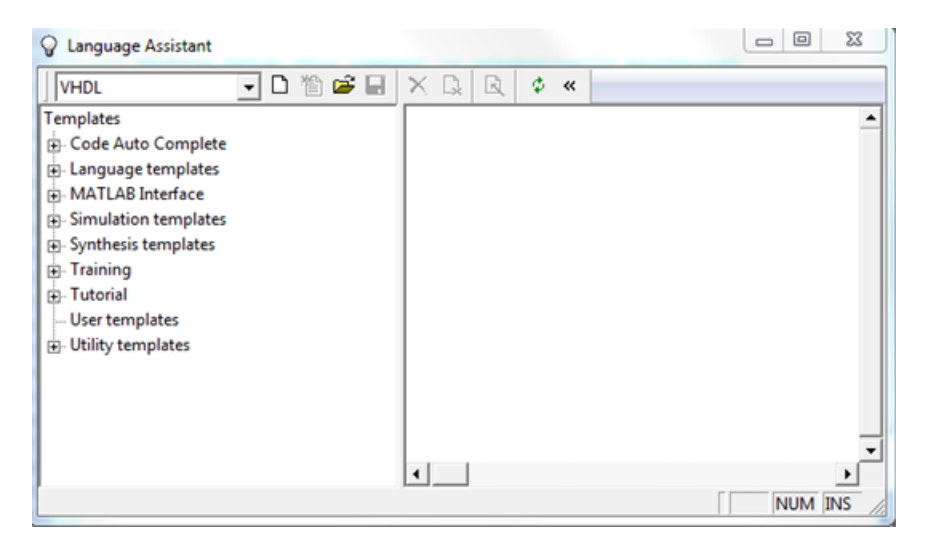

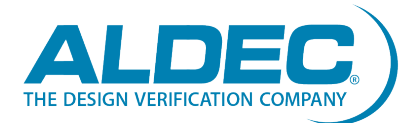

# Language Assistant (продолжение)

- Утобы завершить
   секцию архитектуры
   вашего кода:
- Разверните раздел
   Tutorial
- > Выберете Counter
- Перетащите Counter в
   ту часть кода, которая
   гласит:
  - Enter your statements
     here

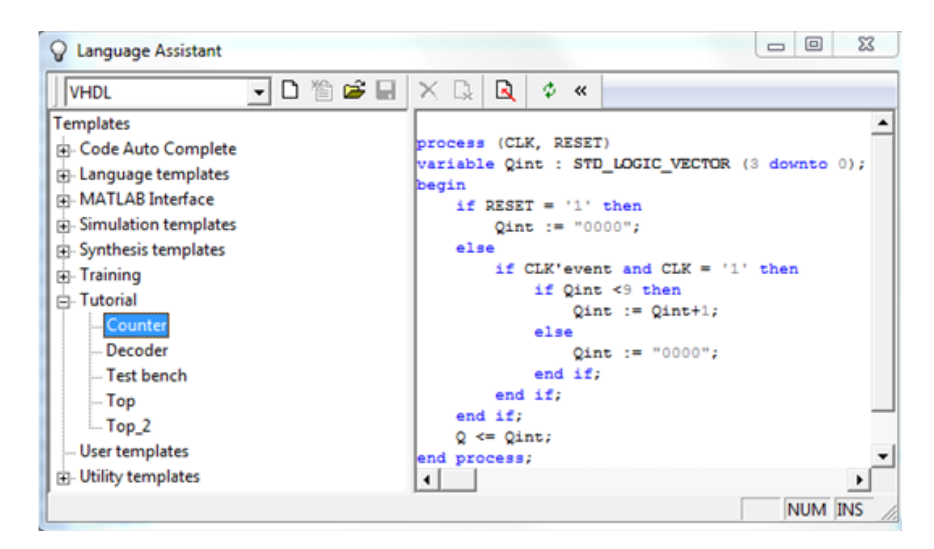

| 38 | architecture counter of counter is             |
|----|------------------------------------------------|
| 39 | begin                                          |
| 40 |                                                |
| 41 | enter your statements here                     |
| 42 |                                                |
| 43 | process (CLK, RESET)                           |
| 44 | variable Qint : STD LOGIC VECTOR (3 downto 0); |
| 45 | begin                                          |
| 46 | if RESET = '1' then                            |
| 47 | Qint := "0000";                                |
| 48 | else                                           |
| 49 | if CLK'event and CLK = '1' then                |
| 50 | if Qint <9 then                                |
| 51 | Qint := Qint+1;                                |
| 52 | else                                           |
| 53 | Qint := "0000";                                |
| 54 | end if;                                        |
| 55 | end if;                                        |
| 56 | end if;                                        |
| 57 | Q <= Qint;                                     |
| 58 | end process;                                   |
| 59 | end counter; ±                                 |
| 60 | •                                              |
| 61 | Ŧ                                              |
| 1  | •                                              |

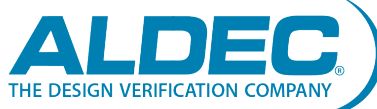

## Функции редактора HDL

- У Редактор HDL обладает многими функциями, которые позволяют пользователю эффективно управлять своим кодом:
- Раскраска ключевых слов для языков VHDL, Verilog/ SystemVerilog и C/C++/Handel-C
- > Комментирование выбранных частей кода
- > Создание групп из выделенных блоков
- > Автоматическое создание структуры для исходного кода
- > Автоформатирование для исходного кода
- Установка закладок по всему коду для удобства навигации
- Выделение некорректных конструкций после компиляции
- Нахождение и замена заданных строк
- У Запись и воспроизведение сочетаний клавишей и макросов

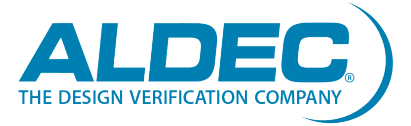

## Разметка блоков

- Вы можете выбирать блоки кода для выполнения различных функций (напр. отступ, комментарий, создание структуры и т.д.)
- Есть два способа выбрать блок:
  - Удерживая левую кнопку мыши перетащите курсор через текст для выделения желаемого фрагмента.
  - Удерживайте клавишу Shift и используйте клавиши со стрелками для выделения нужного фрагмента.

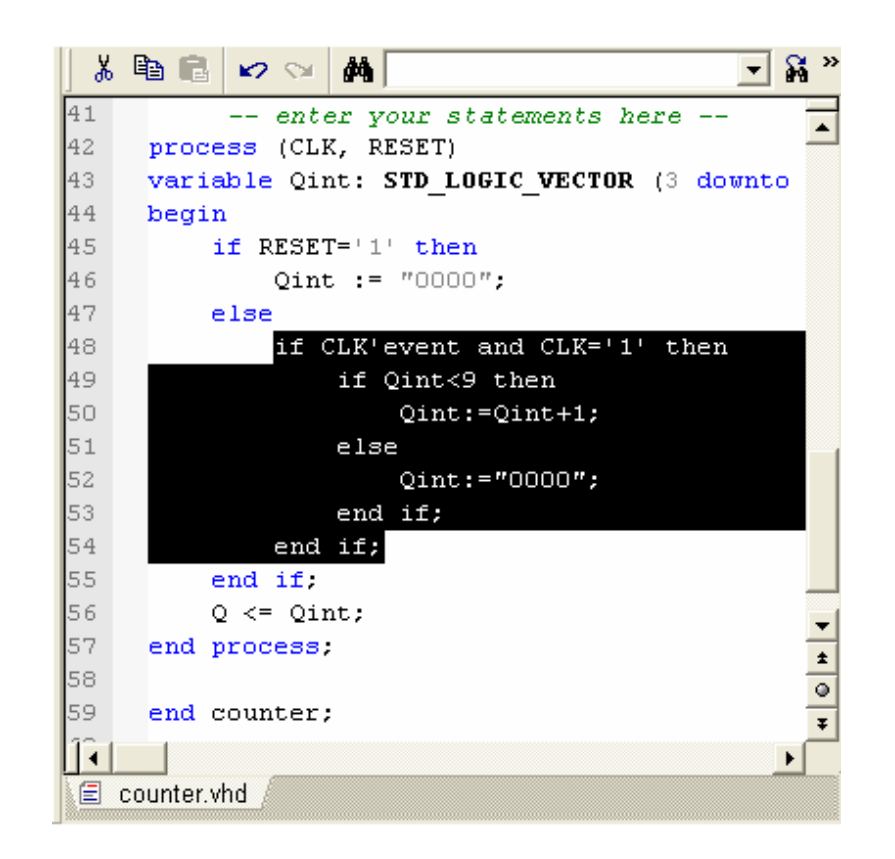

#### Примечание: Целые слова могут быть выбраны одновременным нажатием Ctrl и Shift

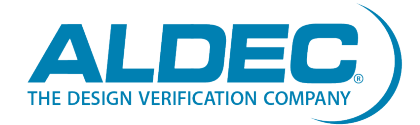

## Разметка столбцов

- Вы также можете выбрать
   столбцы в коде, если хотите
   избежать лишних пробелов.
- Есть два способа пометить столбцы:
  - Удерживая нажатой клавишу Alt, нажмите левую кнопку мыши и переместите курсор, чтобы выделить нужный столбец.
  - Нажмите Alt+C и используйте клавиши Shift и стрелки для выделения нужного столбца.

| 8  | B B ⋈ ⋈ M                                  |
|----|--------------------------------------------|
| 23 | {entity {counter} architecture {counter}}  |
| 24 |                                            |
| 25 | library IEEE;                              |
| 26 | <pre>use IEEE.STD_LOGIC_1164.all;</pre>    |
| 27 |                                            |
| 28 | entity counter is                          |
| 29 | port (                                     |
| 30 | CLK : in STD_LOGIC;                        |
| 31 | RESET : in <b>STD_LOGIC</b> ;              |
| 32 | Q : out STD_LOGIC_VECTOR(3 downto 0)       |
| 33 | );                                         |
| 34 | end counter;                               |
| 35 |                                            |
| 36 | }} End of automatically maintained section |
| 37 |                                            |
| 38 | architecture counter of counter is         |
| 39 | begin                                      |
| 40 |                                            |
| 41 | enter your statements here                 |
| 1  |                                            |
|    | counter who                                |
|    | counter. And                               |

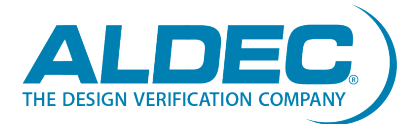

18

## Комментирование блоков/столбцов

- У Иногда требуется
   комментировать целые блоки/
   столбцы кода или для отладки,
   или когда вы не уверены в
   эффективности такого блока.
- У Существует два способа
   комментирования блоков/
   столбцов:
  - Выберете нужный блок/столбец и щёлкните значок комментария
     Comment 
     на панели
     инструментов HDE.
  - Выберете нужный блок/столбец и нажмите Ctrl+K

| 1  | +    | W      | X    | ŝ,     | <u>3</u> )# #{2       | 18 B-         | ۵     | ≁    | ¶   |        | • [] | ٠   |
|----|------|--------|------|--------|-----------------------|---------------|-------|------|-----|--------|------|-----|
| 32 |      | C      | mme  | ent (C | trl+K) <sup>lef</sup> | Tines a       | set   | of   | uns | igned  | lar  | ith |
| 33 |      | and    | d co | mpa    | rison f               | unction       | ns fo | or S | TD_ | LOGIC  | _VE  | сто |
| 34 | 11   | bra    | ry I | EEE;   |                       |               |       |      |     |        |      |     |
| 35 | us   | se Il  | EEE. | STD    | LOGIC                 | UNSIGN        | ED.al | 11;  |     |        |      |     |
| 36 | er   | ntity  | y co | unte   | er is                 |               |       |      |     |        |      |     |
| 37 |      | 1      | port | (      |                       |               |       |      |     |        |      |     |
| 38 |      |        |      | CLK    | : in S                | TD_LOG        | [C;   |      |     |        |      |     |
| 39 |      |        |      | RESI   | CT : in               | STD_L         | OGIC  | ;    |     |        |      |     |
| 40 |      |        |      | Q:     | out ST                | D_LOGI        | C_VE  | CTOR | (3  | downt  | o 0  | )   |
| 41 |      |        |      | );     |                       |               |       |      |     |        |      |     |
| 42 | er   | nd co  | ount | er;    |                       |               |       |      |     |        |      |     |
| 43 |      |        |      |        |                       |               |       |      |     |        |      |     |
| 44 |      | -}} 1  | End  | of a   | automat               | <i>ically</i> | mai   | ntai | nec | l sect | ion  | 1   |
| 45 |      |        |      |        |                       |               |       |      |     |        |      |     |
| 46 | aı   | chi    | tect | ure    | counte                | er of co      | ounte | er i | s   |        |      |     |
| 47 | be   | gin    |      |        |                       |               |       |      |     |        |      |     |
|    |      |        |      |        |                       |               |       |      |     |        |      |     |
| E  | coun | ter.vh | d 🥖  |        |                       |               |       |      |     |        |      |     |

## Раскомментирование блоков/столбцов

- Есть два способа
   раскомментировать
   блоки/столбцы:
  - > Выберете нужный блок/ столбец и используйте значок Uncomment на панели инструментов HDE.
  - > Выберете нужный блок/ столбец и нажмите
     Ctrl+Shift+K

|    | 🛊 🚆 🌋 💐 🤐 🕸 🕸 💷 📑 📑 🍓 🏕 ¶ 🔁 🏭 🕒                    |
|----|----------------------------------------------------|
| 32 | This package defines a set of unsigned arith       |
| 33 | and Uncomment (Ctrl+Shift+K) s for STD_LOGIC_VECTO |
| 34 | library IEEE;                                      |
| 35 | <pre>use IEEE.STD_LOGIC_UNSIGNED.all;</pre>        |
| 36 | entity counter is                                  |
| 37 | port (                                             |
| 38 | CLK : in STD_LOGIC;                                |
| 39 | RESET : in STD_LOGIC;                              |
| 40 | Q : out STD_LOGIC_VECTOR(3 downto 0)               |
| 41 | );                                                 |
| 42 | end counter;                                       |
| 43 |                                                    |
| 44 | }} End of automatically maintained section         |
| 45 |                                                    |
| 46 | architecture counter of counter is                 |
| 47 | begin                                              |
|    |                                                    |
|    | counter.vhd                                        |

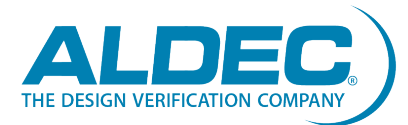

## Отступ

- Отступ некоторых частей в коде является предпочтением пользователя в эстетических целях.
- > Есть два способа сделать отступ:
  - Выберите нужный блок кода и используйте значок Indent 
     на панели инструментов HDE.
  - Выберите нужный блок кода и нажмите кнопку **Таb**.

| 49 | Indept                                                |
|----|-------------------------------------------------------|
| 50 | process (CLK, RESET)                                  |
| 51 | <pre>variable Qint : STD_LOGIC_VECTOR (3 downto</pre> |
| 52 | begin                                                 |
| 53 | if RESET = '1' then                                   |
| 54 | Qint := "0000";                                       |
| 55 | else                                                  |
| 56 | if CLK'event and CLK = '1' then                       |
| 57 | if Qint <9 then                                       |
| 58 | Qint := Qint+1;                                       |
| 59 | else                                                  |
| 60 | Qint := "00000";                                      |
| 61 | end if;                                               |
| 62 | end if;                                               |
| 63 | end if;                                               |
| 64 | Q <= Qint;                                            |
| 65 | end process;                                          |
| 66 | enter your statements here                            |
| 67 |                                                       |
| 68 | end counter;                                          |
| 69 |                                                       |
| 70 |                                                       |

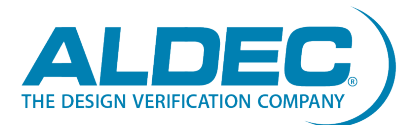

21

- Как и отступ, втяжка Outdent является предпочтением пользователя в эстетических целях.
- Есть два способа сделать втяжку:
  - Выберите нужный блок кода и нажмите значок Outdent
     на панели инструментов HDE.
  - Выберите нужный блок кода и нажмите кнопку Shift+Tab.

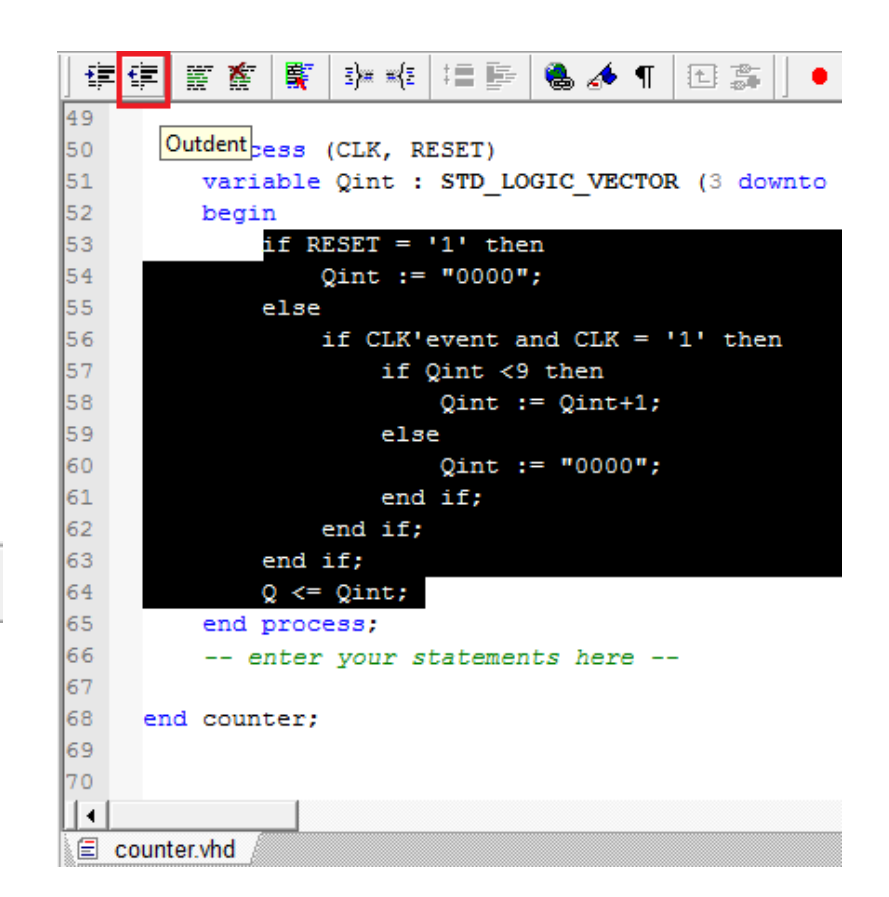

Примечание: Вы можете изменить размер табуляции в категории HDL Editor в разделе Tools | Preferences

#### Автозаполнение

- Редактор HDL автоматически подставляет ключевые слова
   VHDL и Verilog на основе введённых начальных букв.
- Когда вы начинаете печатать, появляется выпадающий список.
   Вы можете прокручивать список ключевых слов с помощью клавиш со стрелками.
- Утобы выбрать ключевое слово нажмите enter.

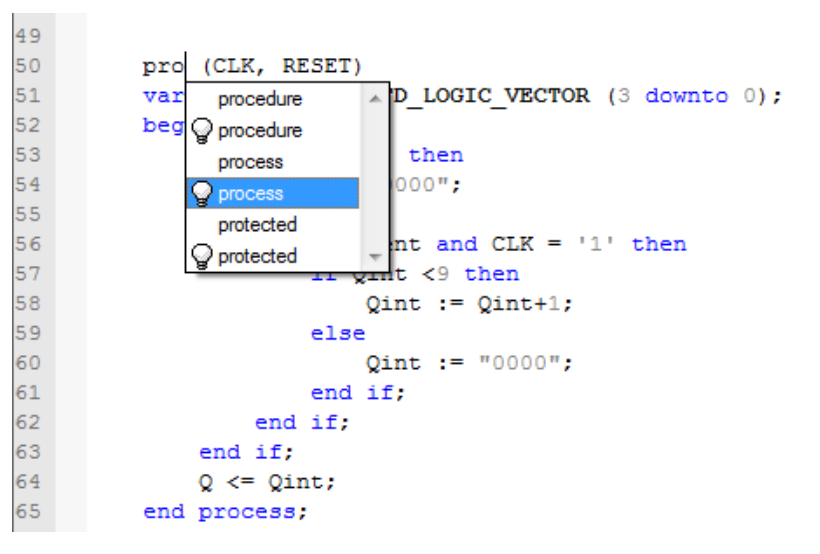

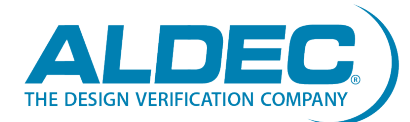

- Функция поиска Find
   позволяет искать файлы по
   определенной строке. Это
   полезно для целей отладки.
   Есть два вида поиска Find:
   Find
  - > Поиск строки в одном файле
- > Find in Files...
  - Лоиск строки в нескольких файлах одновременно
- Обе функции можно найти в меню поиска Search

| Find/Replace In Files                                                                                                    | ×      |
|----------------------------------------------------------------------------------------------------|--------|
| Find In Files Replace In Files                                                                                                    |        |
| Find th Hies       Replace in Hies         Find what: <ul> <li>In files of type</li> <li>Extension group:</li> <li>Design Files</li> <li>Extension subgroup:</li> <li>All Files</li> <li>Extensions:</li> <li>*.vhd;*.vhd;*.vhq;*.vhq;*.vhq;*.vhq;*.vhq;*.vq;*.veq;*.veq</li></ul> | n:*.vn |
| Match case  Folder  Include subfolders                                                                                                    |        |
|                                                                                                    | Close  |

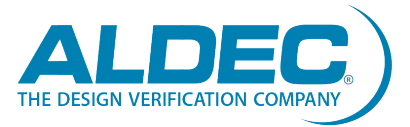

#### Замена

- Функция замены Replace
   позволяет вам искать
   определённую строку и
   заменять один экземпляр
   указанной строки или BCE её
   экземпляры чем-то другим.
- Аналогично Find, Replace также может использоваться для поиска как в одном файле, так и в нескольких файлах.
- Функцию замены Replace
   можно найти в меню поиска
   Search.

| Find/Replace In Files                                                                                                    | 8                      | X    |
|----------------------------------------------------------------------------------------------------|------------------------|------|
| Find In Files Replace In Files                                                                                                    |                        |      |
| Find what:                                                                                                    | ▼ > Find Ne            | st   |
| Replace with:                                                                                                    | Replac                 | :e   |
| In files of type                                                                                                    | Heplace                |      |
| Extension group: Design Files                                                                                                    | -                      |      |
| Extension subgroup: All Files                                                                                                    | •                      |      |
|                                                                                                    |                        | _    |
| Regular expression     Regular expression     Match whole words only     Match case     Automatically save changes     (Replace All only) | ce files<br>urce files |      |
| Find Replace 💰 Named Bookmark 🗐 🖺 Line                                                                                                    |                        | lose |
| d what:                                                                                                    | Find Next              |      |
| place with:                                                                                                    | Find Previous          |      |
| Match whole word only<br>Match case                                                                                                    | Replace                |      |
| Regular expression U Selection only Wrap at origin/end                                                                                    | Replace All            |      |
|                                                                                                    | Close                  |      |

Fii

åå

Re

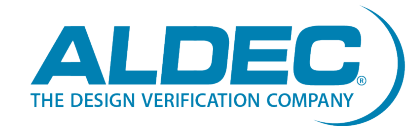

#### Выделение синтаксиса

 Редактор HDL поддерживает выделение синтаксиса для следующих типов файлов:

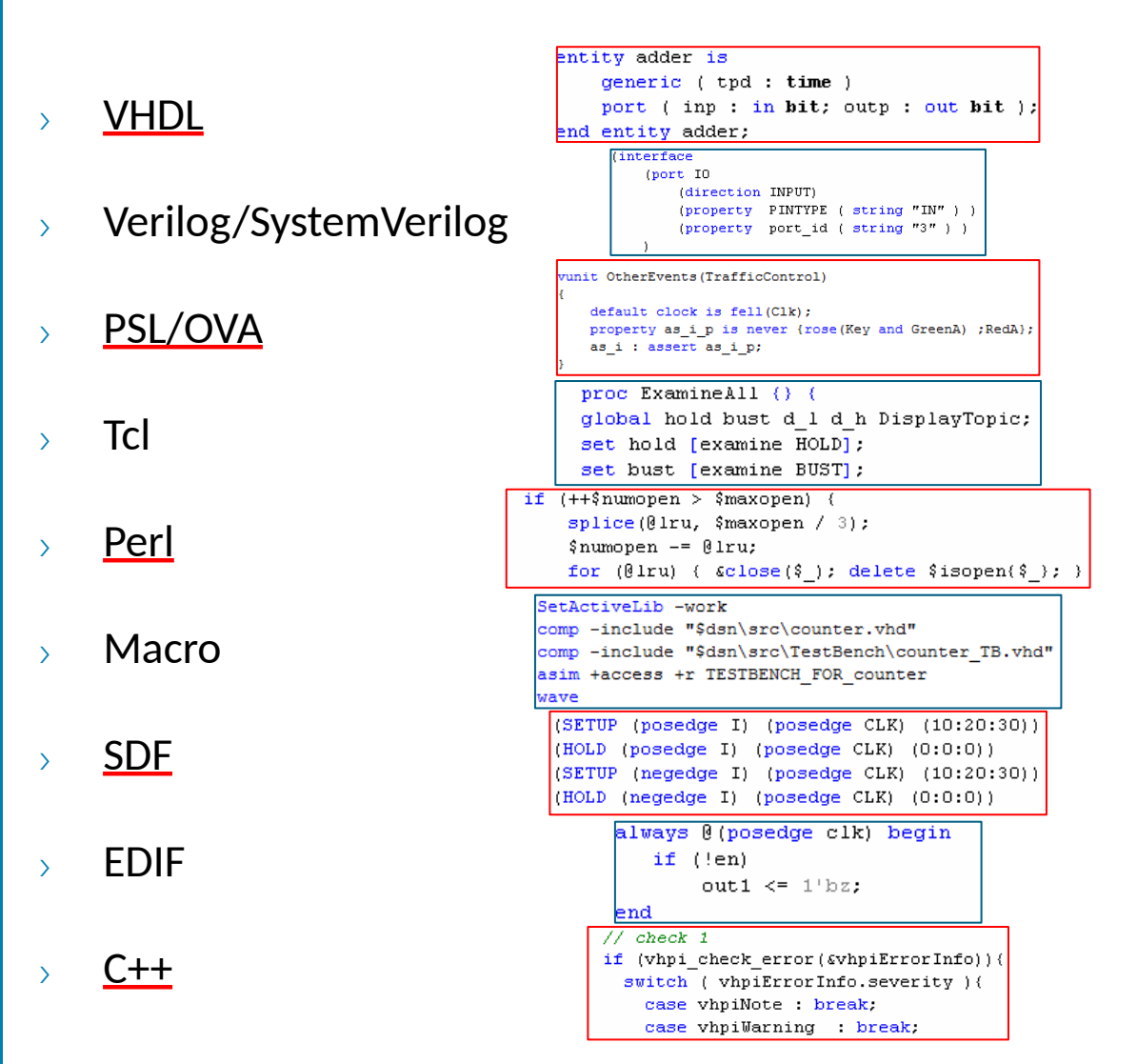

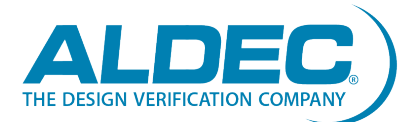

www.aldec.com

#### Навигация

- Редактор HDL предоставляет ряд функций, предназначенных для навигации по исходным документам в среде Active-HDL.
- > Вы можете просматривать свой код по:
  - > Страницам
  - > Закладкам
  - У Именованным закладкам
  - > Связям
  - Контрольным точкам

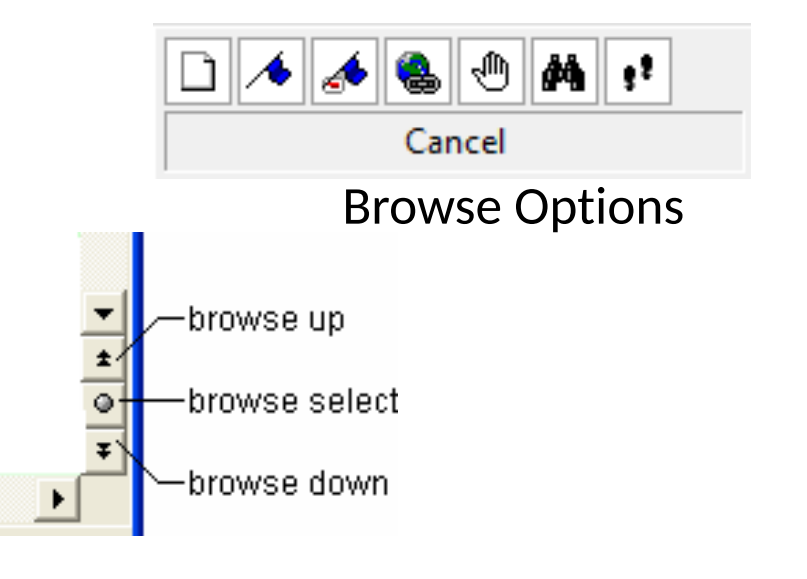

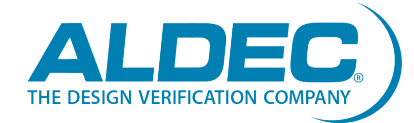

# Навигация (продолжение)

 Вы можете создавать горизонтальные или вертикальные разделенные экраны для навигации по различным частям одного и того же исходного кода.

| ŧ.     | 建 齋 齋 賢 評 報 培 厚 🍓 🏕 ¶ 🖽 蒜 🕒 🗉 🔍 🔊 🖓 👘 🕮                          | 12 SH 👬 🐣  |       | F 🗑 🖉 💐 🥬 🕫 🔁 🖉 📣 🖉 🔛 3                     |    | • • • • • • • • • • • • • • • • • • • •  | <b>M</b> " |
|--------|------------------------------------------------------------------|------------|-------|---------------------------------------------|----|------------------------------------------|------------|
| 1      | library jeee:                                                    |            | 1     | library ieee;                               | 1  | library ieee;                            | -          |
| 5      | use ieee.STD LOGIC UNSIGNED.all:                                 | Horizontal | 2     | <pre>use ieee.STD_LOGIC_UNSIGNED.all;</pre> | 2  | use ieee.STD_LOGIC_UNSIGNED.all          | ;          |
| 3      | use ieee.std logic 1164.all:                                     | Solit      | 3     | <pre>use ieee.std_logic_1164.all;</pre>     | 3  | <pre>use ieee.std_logic_1164.all;</pre>  |            |
| 4      | use ieee.std logic arith.all:                                    | Spin       | 4     | <pre>use ieee.std_logic_arith.all;</pre>    | 4  | <pre>use ieee.std_logic_arith.all;</pre> |            |
| 5      |                                                                  |            | 5     |                                             | 5  |                                          |            |
| 6      | Add your library and packages declaration here                   |            | 6     | Add your library and packages de            | 6  | Add your library and pac                 | kag        |
| 7<br>8 | entity counter th is                                             |            | 8     | entity counter_tb is                        | 8  | entity counter_tb is                     |            |
| 9      | end counter tb;                                                  |            | 9     | end counter_tb;                             | 9  | end counter_tb;                          |            |
| 10     |                                                                  |            | 10    |                                             | 10 |                                          |            |
| 11     | architecture TB ARCHITECTURE of counter tb is                    |            | 11    | architecture TB_ARCHITECTURE of counter     | 11 | architecture TB_ARCHITECTURE of          | co         |
| 12     | Component declaration of the tested unit                         |            | 12    | Component declaration of the tes            | 12 | Component declaration of                 | th         |
| 13     | component counter                                                |            | 13    | component counter                           | 13 | component counter                        | -          |
| 14     | port (                                                           |            | 14    | port (                                      | 14 | port (                                   | ±          |
| 15     | CLK : in STD LOGIC;                                              |            | 15    | CLK : in STD_LOGIC;                         | 15 | CLK : in STD_LOGIC;                      | -          |
| 16     | RESET : in STD LOGIC;                                            |            | 16    | RESET : in STD LOGIC;                       | 16 | RESET : in STD LOGIC;                    | +          |
| 17     | Q : out STD LOGIC VECTOR(3 downto 0) );                          |            | 1     | library ieee;                               | 1  | library ieee;                            |            |
| 18     | end component;                                                   |            | 2     | <pre>use ieee.STD_LOGIC_UNSIGNED.all;</pre> | 2  | use ieee.STD_LOGIC_UNSIGNED.all          | ;          |
| 19     | · · · · · · · · · · · · · · · · · · ·                            |            | 3     | <pre>use ieee.std_logic_1164.all;</pre>     | 3  | <pre>use ieee.std_logic_1164.all;</pre>  |            |
| 20     | Stimulus signals - signals mapped to the input and input ports o | f tested   | 4     | <pre>use ieee.std_logic_arith.all;</pre>    | 4  | <pre>use ieee.std_logic_arith.all;</pre> |            |
| 21     | signal CLK : STD LOGIC;                                          |            | 5     |                                             | 5  |                                          |            |
| 22     | signal RESET : STD LOGIC;                                        |            | 6     | Add your library and packages de            | 6  | Add your library and pac                 | kag        |
| 23     | Observed signals - signals mapped to the output ports of tested  | entity     | 7     |                                             | 7  |                                          |            |
| 24     | signal Q : STD LOGIC VECTOR(3 downto 0);                         |            | 8     | entity counter_tb is                        | 8  | entity counter_tb is                     |            |
| 25     |                                                                  |            | 9     | end counter_tb;                             | 9  | end counter_tb;                          |            |
| 26     | Add your code here                                               |            | 10    |                                             | 10 |                                          |            |
| 27     |                                                                  |            | 11    | architecture TB_ARCHITECTURE of counter     | 11 | architecture TB_ARCHITECTURE of          | co         |
| 28     | begin                                                            |            | 12    | Component declaration of the tes            | 12 | Component declaration of                 | th .       |
| 29     |                                                                  | <b>*</b>   | 13    | component counter                           | 13 | component counter                        | -          |
| 30 Ve  | rtical Unit Under Test port map                                  | ±          | 14    | port (                                      | 14 | port (                                   | ±          |
| 31 Sp  | lit UUT : counter                                                | 0          | 15    | CLK : in STD_LOGIC;                         | 15 | CLK : in STD_LOGIC;                      | •          |
| 32/    | port map (                                                       | Ŧ          | 16    | RESET : in STD LOGIC;                       | 16 | RESET : in STD LOGIC;                    | Ŧ          |
| Í.     |                                                                  | •          | 1     | <u> </u>                                    | •  |                                          | <u> </u>   |
| Ec     | ounter tb                                                        |            | 🗐 🗐 🗐 | inter_tb                                    |    |                                          |            |
| 20     |                                                                  |            |       |                                             |    |                                          |            |

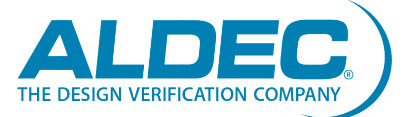

### Закладки

- Закладки помогают облегчить навигацию по длинным документам. Их можно размещать по всему исходному коду и переходить от одной закладки к другой.
- Утобы вставить закладку:
  - 🦻 Выберете Toggle Bookmark или Ctrl+F2 🦽
  - Для перемещения межлу закладками:
    - > Выберете Next Bookmark или F2 %
    - 🦻 Выберете Previous Bookmark или Shift+F2 🍞
    - Для удаления всех закладок:
      - 🦻 Выберете Clear all bookmarks 🏄

#### Примечание: Все

команды закладок можно найти в меню поиска Search

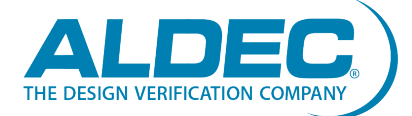

>

#### Именованные закладки

- У Именованные закладки аналогичны закладкам Toggle, помогая облегчить навигацию по исходному коду. Разница в том, что именованные закладки кодируются специальными строками, вставляемыми непосредственно в текст документа. Эти строки называются кодами закладок.
- Например, закладка с именем *jump* будет реализована следующей строкой:
  - > --<A NAME="Jump">
- Редактор HDL не отображает коды закладок напрямую.
   Вместо этого названия закладок выделяются другим цветом. Аналогично тому, как отображается комментарий.
  - > --Named bookmark in HDL code:
  - > -- Jump

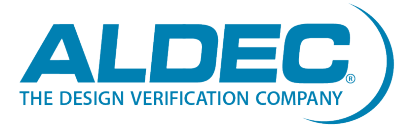

## Именованные закладки (продолжение)

- Любые коды закладок, которые появляются за > пределами комментариев, редактором HDL игнорируются и отображаются как истинный код.
- Чтобы поместить именованную закладку:
- Выберете значок Insert Named Bookmark 🚺

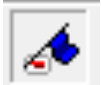

Укажите имя закладки

| Insert nar | ned bookmark                     | 20                   |
|------------|----------------------------------|----------------------|
| <b></b>    | Bookmark name:<br>Named_Bookmark | 21<br>22<br>23<br>24 |
|            | OK                               | ncel                 |

| Stimulus signals - signals               | mapped | to the input and inco |
|------------------------------------------|--------|-----------------------|
| <pre>signal CLK : STD_LOGIC;</pre>       |        |                       |
| <pre>signal RESET : STD_LOGIC;</pre>     |        |                       |
| Observed signals - signals               | mapped | to the output ports ( |
| <pre>signal Q : STD_LOGIC_VECTOR(3</pre> | downto | 0);Named_Bookmark     |

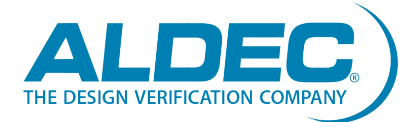

## Авто отступ и смарт отступ

- У Редактор HDL предоставляет две функции, предназначенные для внесения отступов в редактируемом коде:
- > Авто отступ
  - Когда вы нажимаете Enter, чтобы начать новую строку, редактор автоматически вставляет символы табуляции или пробелы в новой строке для выравнивания с первым символом в предыдущей строке.
- > Смарт отступ
  - Когда вы нажимаете Enter, чтобы начать новую строку, редактор автоматически вставляет символы табуляции или пробелы в новой строке для выравнивания последовательных конструкций HDL
- Обеими опциями можно управлять в диалоге настроек
   Preferences.

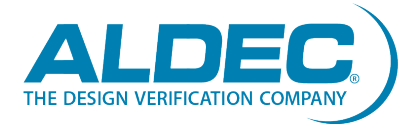

## Автоформатирование

 Если вы находите, что ваш код не выровнен должным образом, можно использовать функцию Autoformat Text
 Эта функция анализирует код и делает отступ последовательных строк текста на основе тех же принципов, что и опция Smart Indent.

```
22
                                                                  23
                                                                        architecture Counter of Counter is
23
     architecture Counter of Counter is
                                                                  24
                                                                            begin
24
         begin
                                                                  25
                                                                            -- <<enter your statements here>>
25
         -- <<enter your statements here>>
                                                                  26
26
                                                                            process (CLK, RESET)
27
     process (CLK, RESET)
                                                                  28
                                                                                variable Qint: STD LOGIC VECTOR (3 do
     variable Qint: STD LOGIC VECTOR (3 downto 0);
28
                                                                  29
                                                                                begin
29
     begin
                                                                  30
                                                                                if RESET='1' then
     if RESET='1' then
30
                                                                  31
                                                                                     Oint := "0000";
     Qint := "00000";
31
                                                                  32
                                                                                else
32
     else
                                                                                     if CLK'event and CLK='1' then
33
     if CLK'event and CLK='1' then
                                                                  34
                                                                                         if Oint<9 then
34
     if Qint<9 then
                                                                  35
                                                                                             Oint:=Oint+1;
35
     Qint:=Qint+1;
                                                                  36
                                                                                         else
36
     else
                                                                  37
                                                                                             Qint:="00000";
37
     Qint:="00000";
                                                                  38
                                                                                         end if:
38
     end if:
                                                                  39
                                                                                     end if:
39
     end if:
                                                                  40
                                                                                end if:
40
     end if;
                                                                  41
                                                                                Q \ll Qint;
41
     Q <= Qint;
                                                                  42
                                                                            end process;
42
     end process;
                                                                  43
                                                                        end Counter:
43
     end Counter;
                                                                  44
44
```

## Генерация структуры

- У Вы можете разделить ваш исходный код на группы, используя функцию Generate Structure . Данная функция группирует части кода в соответствии с синтаксисом HDL.
- > Вы можете настроить эту команду в Tools | Preferences |
   Editors | HDL Editor | Languages | < language > | Document

| Construction              | Recognize | Collapse             | Highlight |     |
|---------------------------|-----------|----------------------|-----------|-----|
| Entity declaration        | ¥         |                      |           |     |
| Architecture body         | ~         |                      |           |     |
| Package declaration       | ×         |                      |           |     |
| Configuration declaration | ¥         |                      |           |     |
| Package body              | ¥         |                      |           |     |
| Process statement         | ¥         |                      |           |     |
| Subprogram body           | ¥         | ~                    |           |     |
| Port clause               | ¥         | <ul> <li></li> </ul> |           |     |
| Component declaration     | ×         |                      |           |     |
| •                         |           |                      |           | ŀ   |
|                           |           |                      |           |     |
|                           |           |                      | Defeu     | .lŀ |

Примечание: Можно настроить, какие конструкции HDL должны быть сгруппированы и цвет для каждой конструкции.

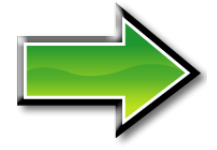

|             | Component declaration of the tested uni             |
|-------------|-----------------------------------------------------|
| Ξ           | component counter                                   |
| +           | port (                                              |
|             | end component;                                      |
|             |                                                     |
|             | Stimulus signals - signals mapped to th             |
|             | <pre>signal CLK : STD_LOGIC;</pre>                  |
|             | <pre>signal RESET : STD_LOGIC;</pre>                |
|             | Observed signals - signals mapped to th             |
|             | <pre>signal Q : STD_LOGIC_VECTOR(3 downto 0);</pre> |
|             |                                                     |
|             | Add your code here                                  |
|             |                                                     |
| beg         | in                                                  |
|             |                                                     |
|             | Unit Under Test port map                            |
|             | UUT : counter                                       |
| +           | port map (                                          |
|             | ź                                                   |
| ÷           | Below VHDL code is an inserted .\compile o          |
|             | *                                                   |
| 1 7         | · · · · · · · · · · · · · · · · · · ·               |
| counter th  |                                                     |
| oountor_to. |                                                     |

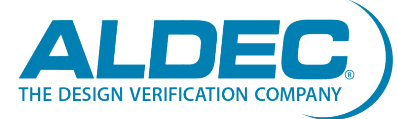

Options for ..

#### Структура текста

- Когда генерируете структуру своего кода, вы можете использовать кнопки + -, чтобы развернуть и свернуть группы операторов HDL.
- Если не хотите, чтобы весь исходный код был сгруппирован, можете создать собственные меньшие групповые структуры.
  - > Выберите часть кода и нажмите кнопку Create Group 🍱

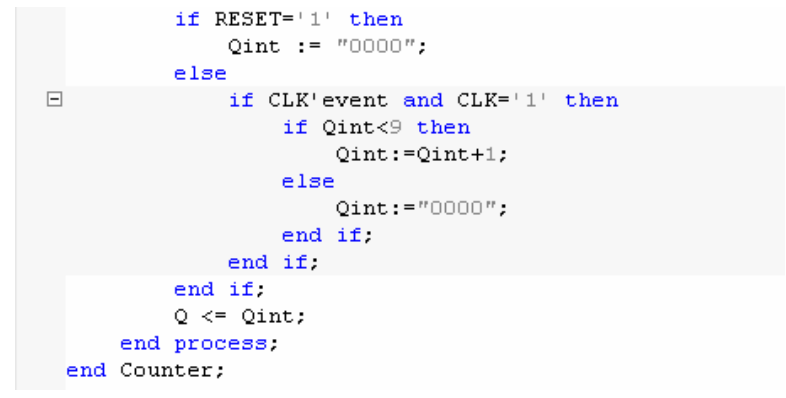

Чтобы вернуться к исходному макету документа, нажмите кнопку **Remove Groups** 📲

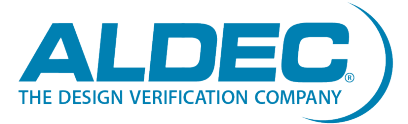

>

## Компиляция проекта

- Active-HDL позволяет вам
   компилировать исходные файлы
   проекта тремя способами:
- > Compile
  - У Обычно для отдельных файлов
- Compile All
  - Для нескольких файлов в папке или во всём проекте
- Compile All with File Reorder
  - Переупорядочивает исходные файлы, чтобы обеспечить правильную последовательность компиляции модулей

#### <u>Примечание</u>: Все опции могут быть найдены в меню **Design**.

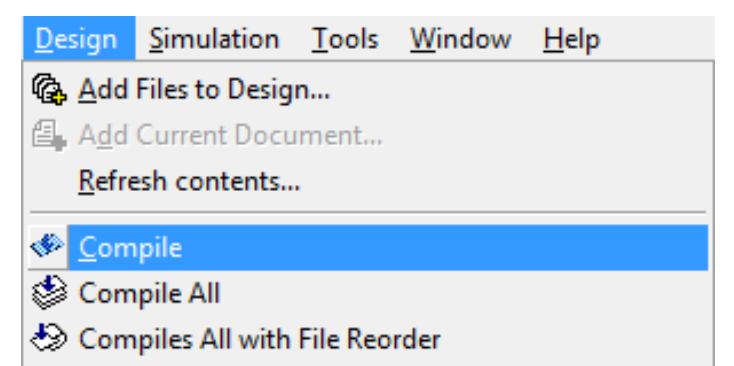

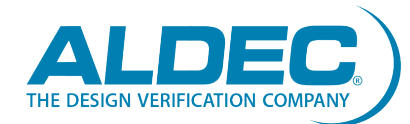

## Статус компиляции

- Статус каждого скомпилированного файла будет показан в браузере проекта и может иметь одно из следующих значений:
- Во время последней компиляции произошли ошибки
- Во время последней
   компиляции были предупреждения
- Э Зарание скомпилировано или изменено после последней

компиляции

🗧 🧹 Успешно скомпилировано

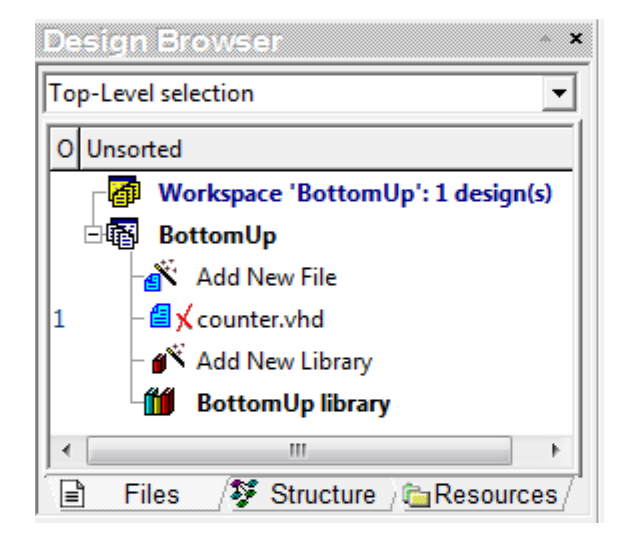

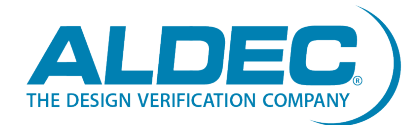

## Отслеживание ошибок

- В окне редактора HDL вы
   сможете отслеживать любые
   ошибки, которые произошли
   во время компиляции кода
   (подчеркнуты красным).
- В окне консоли отобразятся все ошибки с краткими описаниями. Если вы дважды щелкнете на сообщении об ошибке, то попадете прямо на строку кода с ошибкой.

| 1F  | 崔氏 [] [] [] [] [] [] [] [] [] [] [] [] []                                                                    | i   \$* |   |
|-----|----------------------------------------------------------------------------------------------------|---------|---|
| 5   |                                                                                                    |         |   |
| 6   | architecture counter of counter is                                                                           |         |   |
| 7   | begin                                                                                                    |         |   |
| 8   |                                                                                                    |         |   |
| 9   |                                                                                                    |         |   |
| 0   | process (CLK, RESET)                                                                                         |         |   |
| 1   | <pre>variable Qint : STD_LOGIC_VECTOR (3 downto 0);</pre>                                                    |         |   |
| 2   | begin                                                                                                    |         |   |
| 3   | if RESET = '1' then                                                                                          |         |   |
| 4   | Qint := "00000";                                                                                             |         |   |
| 5   | else                                                                                                    |         |   |
| 6   | if CLK'event and CLK = '1' then                                                                              |         |   |
| 7   | if Qint <9 then                                                                                              |         |   |
| 8   | Qint := Qint+1;                                                                                              |         |   |
| Э   | Example 2                                                                                                    |         |   |
| )   | ETFORS):<br>COMPD6 D651: Operator "+" returning 'STD LOGIC VECTOP' is not defined for such operands          |         |   |
|     | COMP96 0077: Undefined type of expression, Exercised type is TD LOGIC VETOR:                                 |         |   |
|     |                                                                                                    |         |   |
|     | end if;                                                                                                    |         |   |
|     | Q <= Qint;                                                                                                   |         |   |
|     | end process;                                                                                                 |         |   |
| 5   | enter your statements here                                                                                   |         |   |
| 7   |                                                                                                    |         |   |
|     | end counter;                                                                                                 |         |   |
| 9   |                                                                                                    |         |   |
| н   |                                                                                                    |         |   |
|     |                                                                                                    |         | ť |
| ) C | Junter.vna                                                                                                   |         |   |
| E F | ile: c:\My Designs\RottomUn\src\counter.yhd                                                                  |         | - |
| i   | ampile Entity "counter"                                                                                      |         |   |
| # C | ompile Architecture "counter" of Entity "counter"                                                            |         |   |
| ŧ 1 | rror: COMP96 0071: counter.vhd : (57, 14): Operator "<" is not defined for such operands.                    |         |   |
| ŧ E | rror: COMP96 0077: counter.vhd : (57, 8): Undefined type of expression. Expected type 'BOOLEAN'.             |         |   |
| # E | rror: COMP96 0651: counter.vhd : (58, 19): Operator "+" returning 'STD LOGIC VECTOR' is not defined for such |         |   |
| ope | rands.                                                                                                    |         |   |
| # E | pror: COMP96_0077: counter.whd : (58, 14): Undefined type of expression. Expected type 'STD LOGIC VECTOR'.   |         |   |
|     |                                                                                                    |         |   |
|     |                                                                                                    |         | _ |
| ļ   | Console _/                                                                                                   |         |   |

 Если навести курсор на подчеркнутую ошибку в редакторе HDL, вы также увидите её краткое описание.

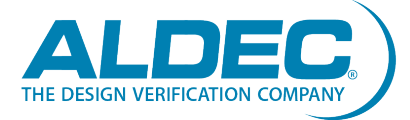

#### Открытие файлов во внешних редакторах HDL

- Active-HDL позволяет вызывать внешние редакторы из своей среды
- Для настройки:
  - » В диалоговом окне
     Preferences перейдите в
     Environment | Tools | File Tools
  - > Введите имя редактора, где написано <click here to add new tool>
  - В поле Command укажите расположение файла .exe для внешнего редактора.

| Preferences                                                                                                    |   |                                                                                                    |
|----------------------------------------------------------------------------------------------------|---|----------------------------------------------------------------------------------------------------|
| Category:                                                                                                    |   | File Tools                                                                                                    |
| Environment Appearance Tools Get Tools Get Tools File Tools File Extensions Windows                                                                                                    |   | Set as default editor for C/HDL code and external files<br>When this option is enabled, the tool selected in the list will be used to edit C/HDL source<br>files or open external file types (i.e., file types not registered in Active HDL environment).<br>This setting applies to the files being opened by double-clicking in the Design Browser, or<br>by using the Push option in the Block Diagram Editor. You can still edit files in their native<br>editors by using the Open option of the file context menu. |
| Console Console Console Console Console Console Console Complexity Complexity Complexit | E | <ul> <li>onotepad++</li> <li><li><li><li><li><li><li><li><li><li></li></li></li></li></li></li></li></li></li></li></ul>                                                                                                    |
| Hold Compiler     Verilog Compiler     Linting     ALINT     Simulation     Assertions     Debugger     Access to Design Objects     Memory Management     Advanced Dataflow     Riviera-PRO     Generation     VHDL Case                                                                                                    |   | Menu commands:         Command:       C:\Program Files (x86)\Notepad++\notepad++.exe         Arguments:       \$(filename)         Initial folder:       >         Capture output into Console window                                                                                                    |

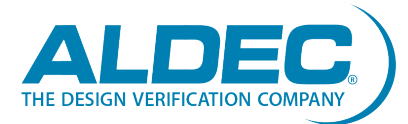

## Внешние редакторы HDL (продолжение)

- Утобы открыть исходный файл в заданном вами внешнем редакторе:
  - Щелкните правой кнопкой мыши на исходном файле в вашем браузере проекта
     Design Browser
  - > Выберете Open in
  - Выберете редактор для открытия вашего файла

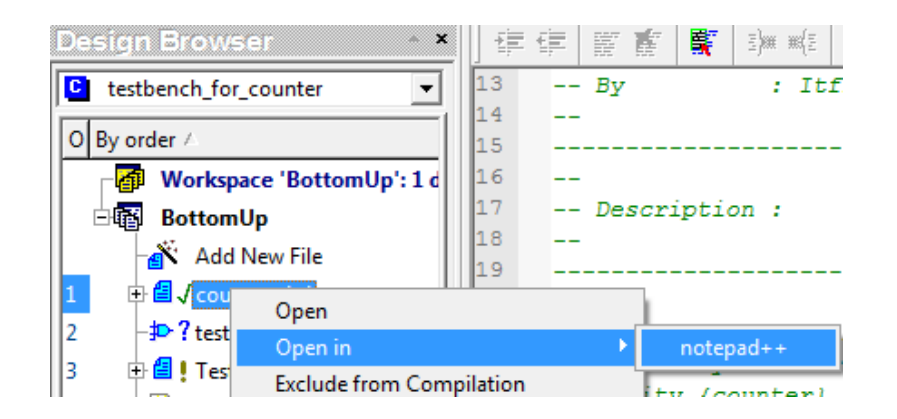

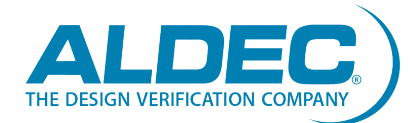

### Декларация компонентов

- Active-HDL предоставляет утилиты для ускорения декларации и инстанцирования компонентов. Вы можете скопировать декларацию компонента из рабочей библиотеки или библиотеки в окне диспетчера библиотек Library Manager.
  - > Разверните содержимое библиотеки в браузере Design Browser, щелкните правой кнопкой мыши на компоненте и выберите Copy Declaration.
  - Перейдите в окно редактора HDL и вставьте объявление, щелкнув правой кнопкой мыши и выбрав Paste.

| 🞁 bo               | ttomup li | brar | /                       |                     |        |
|--------------------|-----------|------|-------------------------|---------------------|--------|
| - 🐴                | Multiple- | Unit |                         |                     |        |
| - <mark>C</mark>   | testbend  | h_fe | r_count                 |                     |        |
| - <mark>E</mark> A | counter ( | COLL | nter)                   |                     |        |
| EA                 | counter_  | E    | View Source             |                     |        |
|                    |           | 2    | Set as Top-Leve         | 1                   |        |
| Initialize         |           |      | Initialize Simula       | tion                |        |
| 🔛 Generate         |           |      | Generate TestBe         | ench                |        |
|                    |           | 4    | Generate Block          | Description for Sim | ulink  |
|                    |           |      | Add New Archit          | ecture              |        |
|                    |           |      | Edit Symbol             |                     |        |
|                    |           | 0    | <u>C</u> opy Declaratio | n                   | Ctrl+C |
|                    |           |      | Copy SystemC            | Class Declaration   |        |
|                    |           |      | Copy VHDL Inst          | antiation           |        |
| 1                  | 11        |      | Copy Verilog In         | stantiation         |        |

Примечание: Это только скопирует декларацию компонента. Вы должны будете самостоятельно установить назначение портов и обобщающих констант объекта.

#### Инстанцирование компонентов

- Active-HDL позволяет работать с многофайловыми проектами.
- Таким образом, вы можете
   создавать требуемые модели в
   отдельных файлах и проверять их по
   отдельности, а не помещать их в
   один большой файл проекта.
- Создав объект верхнего уровня, вы можете проверить функциональность всего проекта. Чтобы сделать это, вы должны инстанцировать компоненты проекта.
  - Инстанцирование компонентов похоже на подключение аппаратного компонента к гнезду на плате.

```
23
      architecture MODULATOR of Modulator is
24
25
      ---- Signal declarations used on the diagram
26
27
      signal COS1 : real ;
28
      signal SAW1 : real ;
29
      signal SIN1 : real ;
30
31
      ---- Component declarations -----
32
33
      component COSINUSGENERATOR
34
        port (
35
             CLK : in BIT;
36
             CosEnable : in BIT;
37
             CosFreq : in INTEGER;
38
             COS1 : out REAL
39
       );
40
      end component ;
41
42
      component MULTIPLIER
43
        port (
44
             IN1 : in REAL;
45
             IN2 : in REAL;
46
             IN3 : in REAL;
47
             clk : in bit;
48
             out1 : out real
49
       );
      end component ;
```

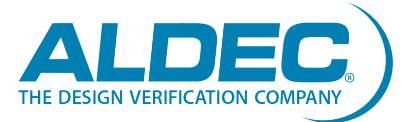

#### Инстанцирование компонентов (продолжение)

 Active-HDL также предоставляет утилиту для ускорения инстанцирования компонентов. Вы можете получить экземпляр компонента для VHDL или Verilog.

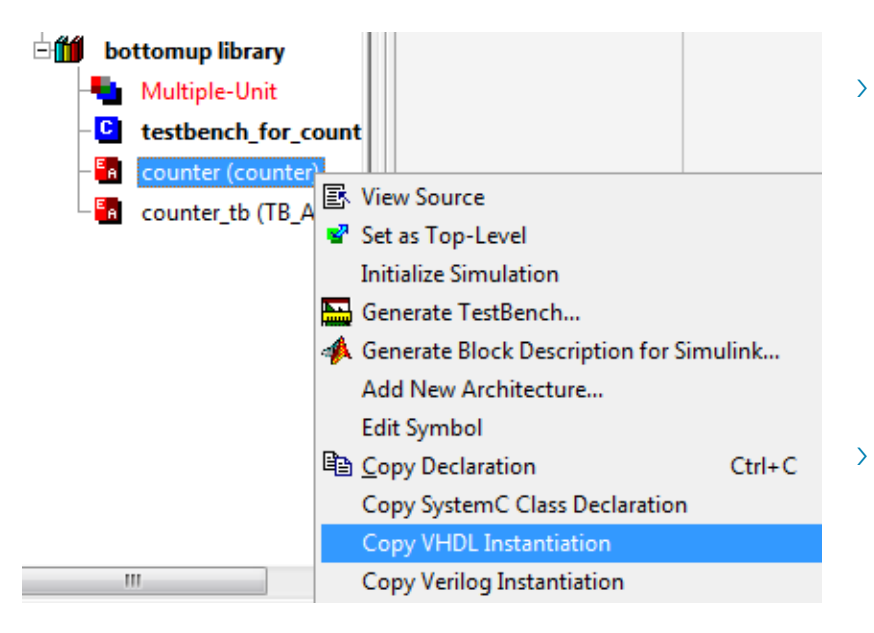

Разверните содержимое библиотеки в браузере **Design Browser**, щелкните правой кнопкой мыши на компоненте и выберите **Сору Instantiation** для соответствующего исходного файла VHDL или Verilog. Перейдите в окно редактора HDL и вставьте экземпляр, щелкнув правой кнопкой мыши и выбрав **Paste**.

Примечание: Метка экземпляра компонента и фактические данные, сопоставленные с портами экземпляра, можно настроить в окне **Preferences**.

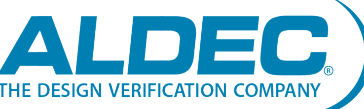

## Создание диаграмм состояний

- Чтобы создать диаграмму состояний:
  - Дважды щёлкните Add New File
     в браузере Design Browser.
  - > Вы можете создать автомат состояний без какой-либо помощи, выбрав State Diagram на вкладке Empty Files.
  - Ули вы можете создать автомат состояний с пошаговым руководством, выбрав State Diagram на вкладке Wizards.

| Ac | dd New File        |                  |               |                                                                                                    |                              | 8 ×                                                                       |
|----|--------------------|------------------|---------------|----------------------------------------------------------------------------------------------------|------------------------------|---------------------------------------------------------------------------|
| ſ  | Empty Files        | Wizards          |               |                                                                                                    |                              |                                                                           |
|    |                    | ‡ <b>-</b>       |               | HDL<br>- A B<br>- A B<br>- |                              | HDL<br>Har<br>Har<br>Har<br>Har<br>Har<br>Har<br>Har<br>Har<br>Har<br>Har |
|    | VHDL Soun<br>Code  | ce Block Diagram | State Diagram | SystemC<br>Source Code                                                                                                    | SystemVerilog<br>Source Code | y Verilog Source<br>Code                                                  |
|    | •                  |                  |               |                                                                                                    |                              | •                                                                         |
|    | New Empty<br>Name: | File:            |               |                                                                                                    |                              |                                                                           |
|    |                    |                  |               |                                                                                                    |                              |                                                                           |
|    |                    |                  |               |                                                                                                    |                              | Add Existing File                                                         |
|    |                    |                  |               |                                                                                                    | ОК                           | Cancel                                                                    |

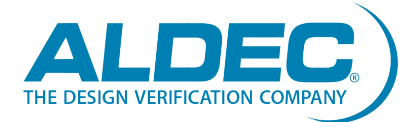

## Создание блок-схем

#### Утобы создать блок-схему:

- Дважды щёлкните Add New
   File в браузере Design Browser.
- Вы можете создать блок-схему без какой-либо помощи, выбрав Block Diagram на вкладке Empty Files.
- Ули вы можете создать блоксхему с пошаговым руководством, выбрав Block Diagram на вкладке Wizards.

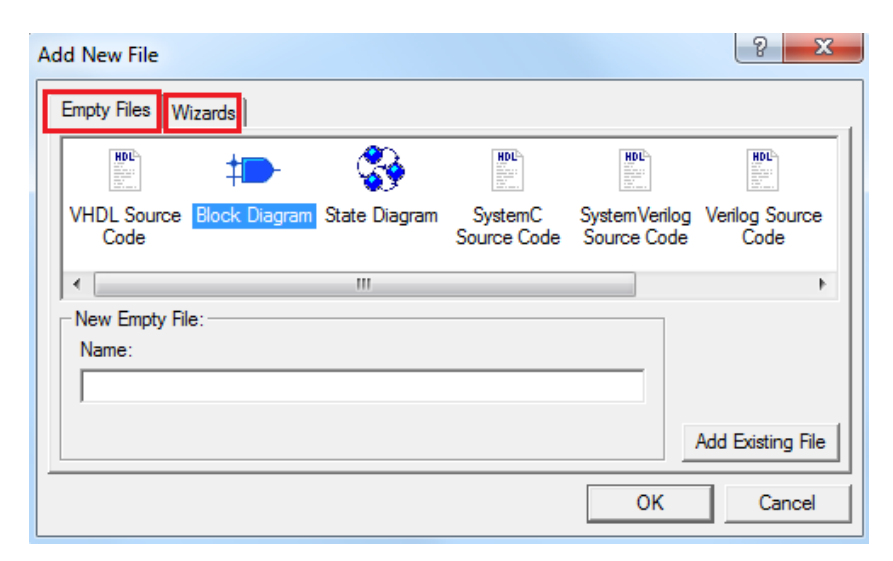

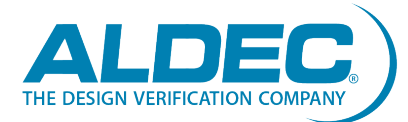